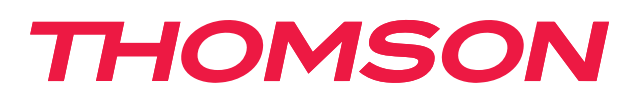

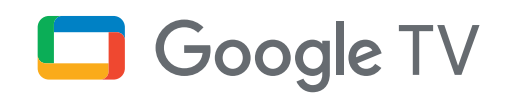

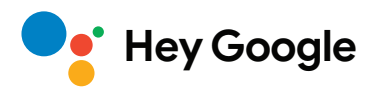

# Streaming Box 240G

## 4K UHD

# Felhasználói kézikönyv

# Tartalom

| 1.   | Biztonsággal kapcsolatos és termékinformációk | 3  |
|------|-----------------------------------------------|----|
| 2.   | Bevezető                                      | 4  |
| 3.   | Streaming Box                                 | 4  |
| 3.1. | Elülső panel                                  | 4  |
| 3.2. | Hátulsó panel                                 | 4  |
| 3.3. | Távvezérlő                                    | 5  |
| 4.   | Telepítés                                     | 6  |
| 4.1. | A csomag tartalma                             | 6  |
| 4.2. | Beállítás                                     | 6  |
| 4.3. | A távvezérlő párosítása                       | 8  |
| 4.4. | Telepítés első alkalommal                     | 8  |
| 5.   | Alkalmazások telepítése                       | 8  |
| 6.   | Bluetooth-eszközök csatlakoztatása            | 9  |
| 7.   | Tartalom átjátszása (Chromecast)              | 9  |
| 8.   | Hey Google                                    | 10 |
| 9.   | Megjelenítési formátum beállításai            | 10 |
| 10.  | Hangformátum beállításai                      | 10 |
| 11.  | Lejátszás USB-porton keresztül                | 11 |
| 12.  | Frissítések                                   | 11 |
| 13.  | Kérdések és válaszok                          | 11 |
| 14.  | Műszaki adatok                                | 12 |

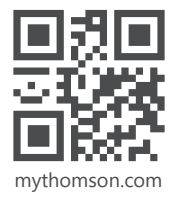

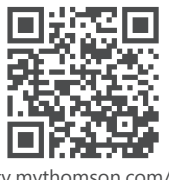

tv.mythomson.com/ en/Support/FAQs/

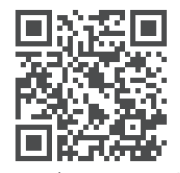

tv.mythomson.com/ Support/Product-Registration/

# 1. Biztonsággal kapcsolatos és termékinformációk

A berendezést gondosan ellenőriztük és becsomagoltuk szállítás előtt. Kicsomagoláskor ellenőrizze, hogy minden alkatrészt megkapott-e; a csomagolást tartsa gyermekektől elzárva. Azt javasoljuk, hogy a garanciális időtartam alatt őrizze meg a dobozt, hogy a berendezést tökéletesen védeni lehessen javítás vagy garanciális igény esetén.

A készülék működtetése előtt olvassa el az utasítást, és tartsa meg azt későbbi használatra. A terméket a nemzeti előírásoknak megfelelően kell telepíteni.

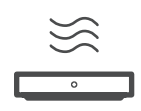

A készüléket helyezze jól szellőző helyen található vízszintes, szilárd és stabil felületre.

Ha az egységet hosszabb ideig nem használja, húzza ki a tápkábelt a hálózatból. Ha a tápkábel megsérült, cseréjéhez kizárólag a 12 V-os, 1 A-es hálózati adapternek megfelelő kábelt használjon. Az esetleges veszély elkerülése érdekében forduljon a terméktámogatási szervizhez.

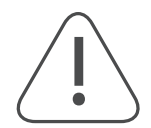

MEGJEGYZÉS: Az áramütés elkerülése érdekében ne tegye ki az eszközt esőnek vagy nedvességnek, és védje a magas hőmérséklettől, a magas páratartalomtól, víztől és portól. Ne használja az egységet nedves vagy hideg helyen.

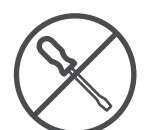

Ha a készülék javításra szorul, látogasson el a https://tv.mythomson.com/en/Support/ weboldalra, és lépjen kapcsolatba a terméktámogatási szervizzel.

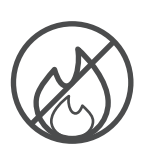

A tűz továbbterjedésének megelőzése érdekében tartson távol minden gyertyát és nyíltlángforrást. Ne tegye ki a készüléket közvetlen napsütésnek.

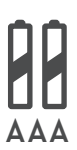

Az elemek helytelen cseréje esetén robbanásveszély áll fenn. Csak azonos vagy azzal egyenértékű típusra cserélje az elemeket. A használt elemet biztonságosan selejtezze le. Helyezze őket megfelelő hulladékgyűjtőbe a környezet megóvása érdekében.

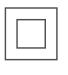

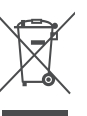

berendezések. Kialakításuk olyan, hogy nem igényel az elektromos földre kapcsolt biztonsági csatlakoztatást. Ez a jelölés azt jelzi, hogy a terméket az EU területén mindenhol a 2002/96/EC (WEEE) irányelvnek

Az így jelölt berendezések II. osztályba tartozó vagy kettős szigeteléssel ellátott elektromos

megfelelően kell leselejtezni, nem szabad háztartási hulladékkal együtt kidobni. Kérjük, az anyagi erőforrások fenntartható felhasználásának elősegítése érdekében hasznosítsa újra. Vigye vissza egy gyűjtőpontra, vagy forduljon a kereskedőhöz, akinél a terméket megvásárolta.

Az elemekre vonatkozó jogszabály (Battery Act) értelmében a végfelhasználók kötelesek visszajuttatni a használt elemeket. Ne dobja a használt elemeket a háztartási hulladék közé, hanem vigye el egy megfelelő gyűjtőpontra.

### Egyszerűsített EU-megfelelőségi nyilatkozat

A StreamView ezennel kijelenti, hogy a rádiófrekvenciás Streaming Box berendezés megfelel a 2014/53/EU irányelv előírásainak. Az EU megfelelőségi nyilatkozat teljes szövege elérhető a következő internetcímen: tv.mythomson.com/support

Kizárólag beltéri használatra alkalmas eszköz, az EU tagállamaiban és az EFTA-államokban.

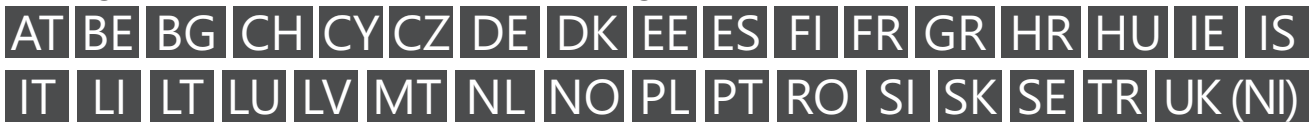

### Alkalmazások és teljesítmény

A letöltési sebesség az internetkapcsolattól függ. Előfordulhat, hogy egyes alkalmazások az adott országban vagy régióban nem érhetők el. Streaming-szolgáltatási előfizetésre lehet szükség. A Netflix csak meghatározott országokban érhető el. Részletek: www.netflix.com. A Google Segéd esetében attól függ egy adott nyelv elérhetősége, hogy azt támogatja-e a Google Voice Search szoftver.

#### Adatok védelme

Az alkalmazások és a szolgáltatások szolgáltatói technikai adatokat és egyéb kapcsolódó adatokat gyűjthetnek és használhatnak fel, köztük például a jelen készülékre, rendszer- és alkalmazásszoftverre, valamint perifériás eszközökre vonatkozókat is. Ezeket az információkat a termékek fejlesztésére, illetve szolgáltatások és technológiák biztosítására használhatják, és nem alkalmasak az Ön személyes azonosítására. Ezenkívül egyes harmadik felek által biztosított (akár gyárilag elérhetővé tett, akár a termék megvásárlása után telepített) szolgáltatások esetében szükséges lehet a személyes adatokkal történő regisztráció. Egyes szolgáltatások akár külön figyelmeztetés nélkül is gyűjthetnek személyes adatokat. A StreamView nem tehető felelőssé az adatvédelem harmadik felek általi esetleges megsértéséért.

## 2. Bevezető

A Thomson Streaming Box 240G segítségével meglévő televízióját okostévévé alakíthatja, és készülékén megtapasztalhatja a mobiltelefonokról ismert Android-élményt. Letölthet alkalmazásokat – például streamingszolgáltatásokat, játékokat, TV-médiaközpontokat és több ezer további alkalmazást – a Google Play áruházból. Megkérheti a Google-t, hogy gyorsan keressen meg egy YouTube videót, a legújabb mozifilmet, az időjárást az interneten, vagy valamilyen más tartalmat. Átjátszhatja fotóit, videóit és zenéit mobileszközéről a TV-készülékre a Chromecast beépített alkalmazásával.

### 3. Streaming Box

### 3.1. Elülső panel

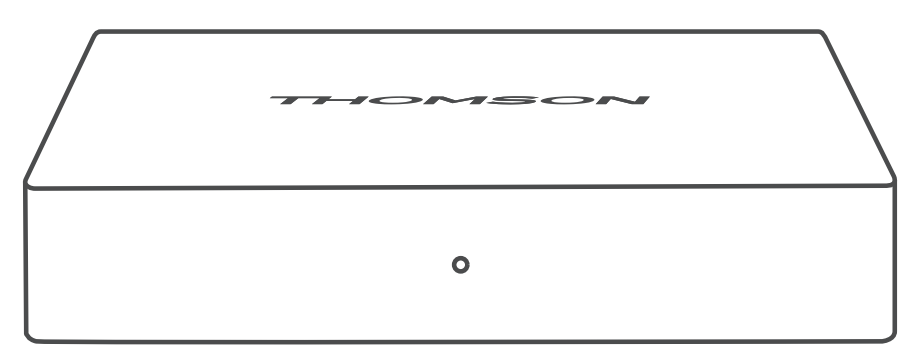

3.2. Hátulsó panel

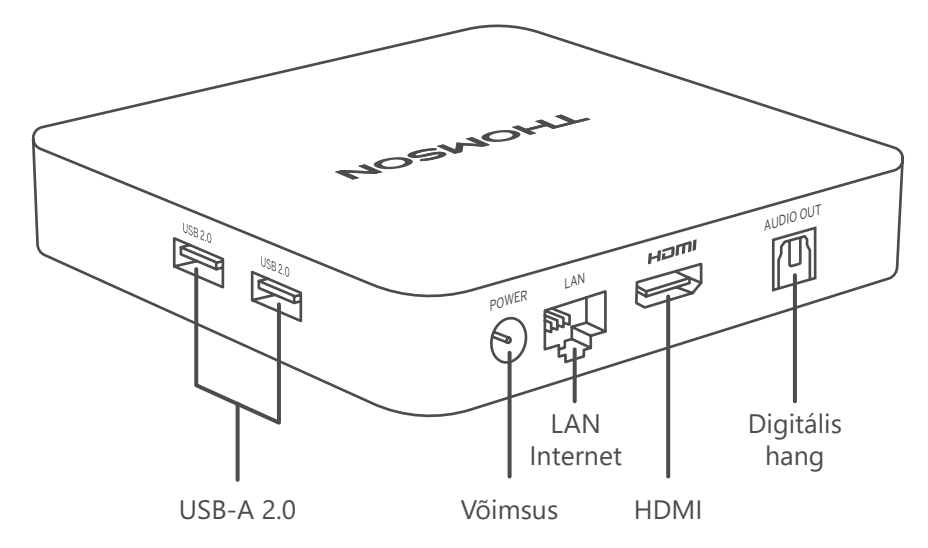

### 3.3. Távvezérlő

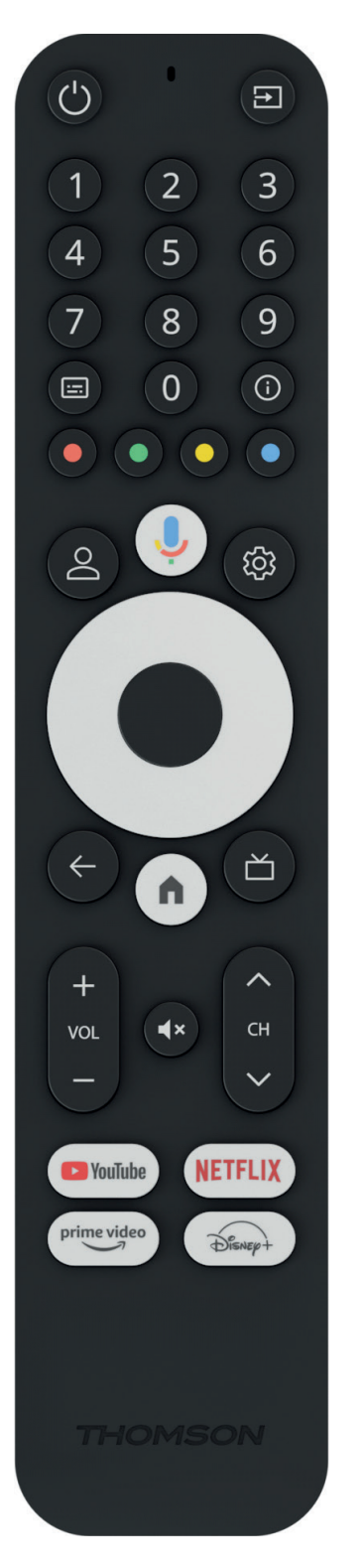

| (                                                                                                    | Készenlét: Gyors készenlét / Készenlét / Be                                                                                                    |
|----------------------------------------------------------------------------------------------------|----------------------------------------------------------------------------------------------------|
| →                                                                                                    | Forrás/Bemenet: Kiválasztja a TV-hez vagy a Live TV-hez csatlakoztatott eszközöket. *A gomb csak akkor működik, ha a Thomson Streaming Box 240G eszköz Smart RCU funkciója aktiválva van. |
| 0 - 9                                                                                                    | Számgombok: Szám vagy betű beírására szolgál a képernyőn megjelenő szövegdobozban.                                                                                                    |
| ·==:                                                                                                    | Feliratok: Be- és kikapcsolja a feliratokat (ahol elérhető)                                                                                                    |
| (j)                                                                                                    | Info: Információkat jelenít meg a képernyőn szereplő tartalomról.                                                                                                    |
| • • • •                                                                                                    | Színes gombok: Funkciók különböző alkalmazásokban: kövesse a képernyőn megjelenő utasításokat.                                                                                            |
| $\bigcirc$                                                                                                    | Profilváltás: A felhasználói profilok közti váltásra szolgál.                                                                                                    |
| Ŷ                                                                                                    | Mikrofon: Aktiválja a Google Segédet és a távvezérlőbe épített mikrofont.                                                                                                    |
| ক্ট্য                                                                                                    | Beállítások: Megnyitja a Beállítások menüt.                                                                                                    |
|                                                                                                    | OK: Megerősíti a kiválasztásokat.                                                                                                    |
| 0                                                                                                    | Iránygomb (D-Pad): Navigálásra szolgál a menükben és a beállítási<br>lehetőségek között, illetve mozgatja a fókuszt vagy a kurzort stb.                                                   |
| $\leftarrow$                                                                                                    | Vissza/Visszatérés: Visszalép az előző menüképernyőre, visszavon egy lépést stb.                                                                                                    |
| <b>n</b>                                                                                                    | Home: Megnyitja a kezdőképernyőt.                                                                                                    |
| $\square$                                                                                                    | Általános alkalmazás                                                                                                    |
|                                                                                                    | Hangerő +/-: A tévékészülék hangerejének szabályozására szolgál.                                                                                                    |
| <ul><li></li><li></li><li></li><li></li><li></li><li></li><li></li><li></li><li></li><li></li><li></li><li></li><li></li><li></li><li></li><li></li><li></li><li></li><li></li><li></li><li></li><li></li><li></li><li></li><li></li><li></li><li></li><li></li><li></li><li></li></ul> | Program +/-: Az egyes tévé- és rádiócsatornák közti váltásra szolgál.<br>A csatornalistát oldalanként lépteti, ha a képernyőn csatornalista<br>látható.                                   |
| <b>■</b> ×                                                                                                    | Némítás: Teljesen lenémítja a tévé hangját.                                                                                                    |
| 🕑 YouTube                                                                                                    | YouTube: Elindítja a YouTube alkalmazást.                                                                                                    |
| prime video                                                                                                    | Prime Video: Elindítja a Prime Video alkalmazást.                                                                                                    |
| NETFLIX                                                                                                    | Netflix: Elindítja a Netflix alkalmazást.                                                                                                    |
| Disnep+                                                                                                    | Disney+: Elindítja a Disney + alkalmazást.                                                                                                    |

# 4. Telepítés

### 4.1. A csomag tartalma

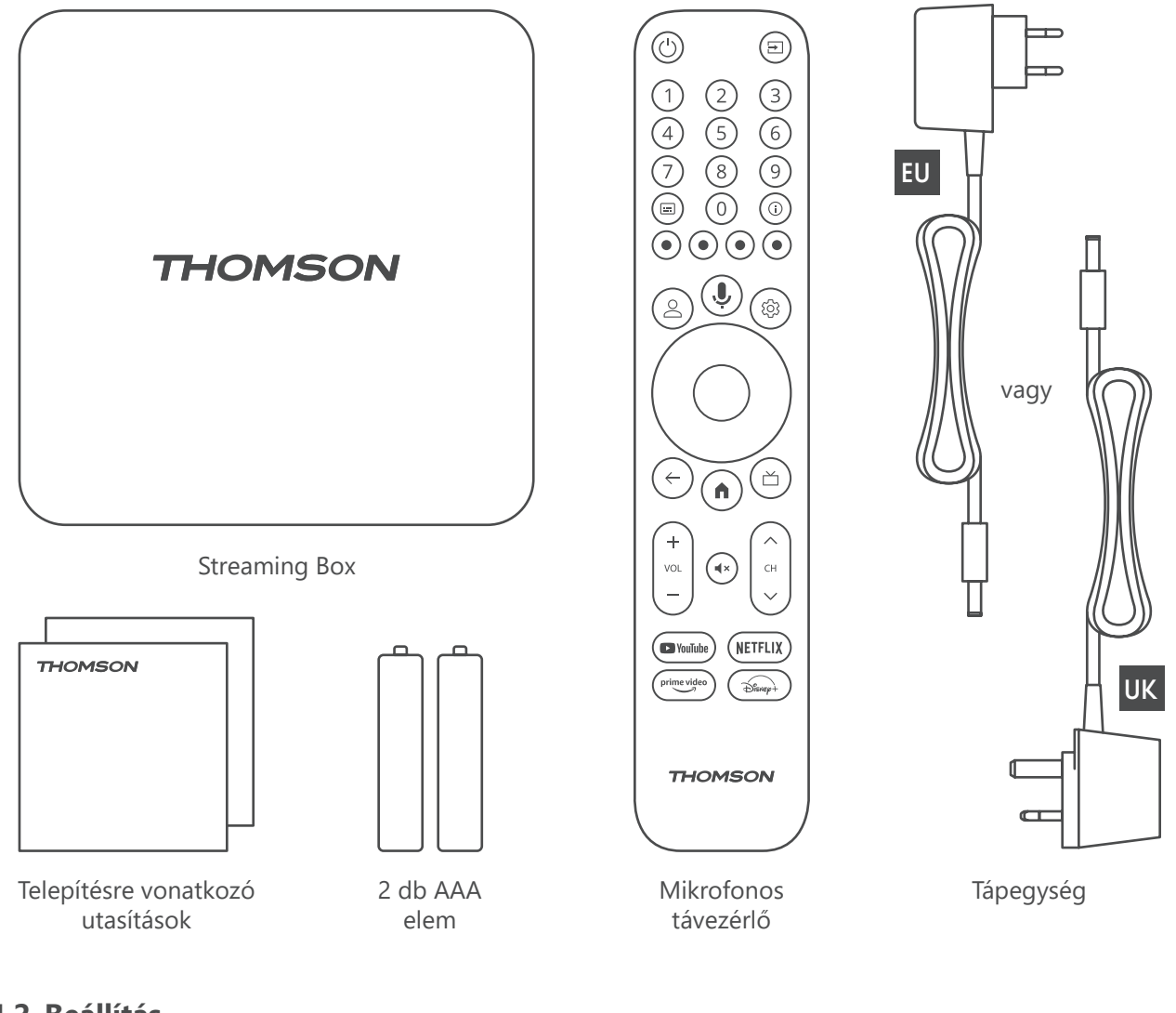

### 4.2. Beállítás

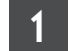

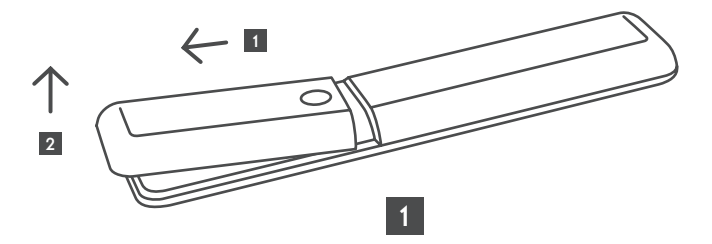

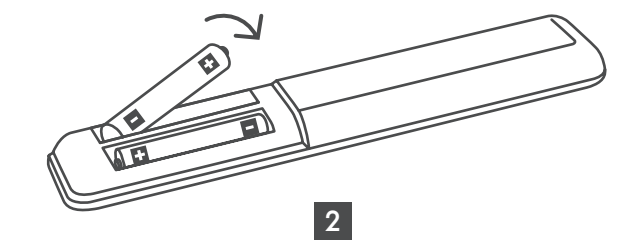

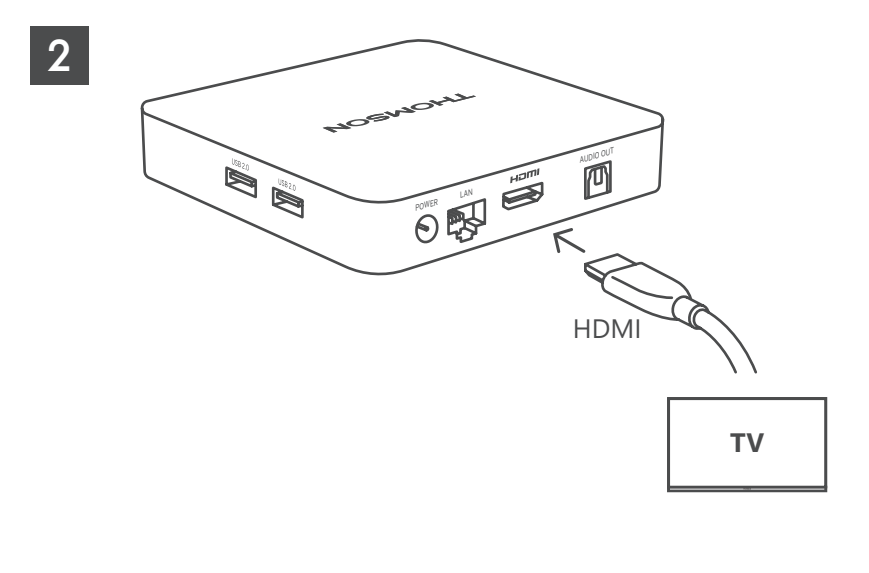

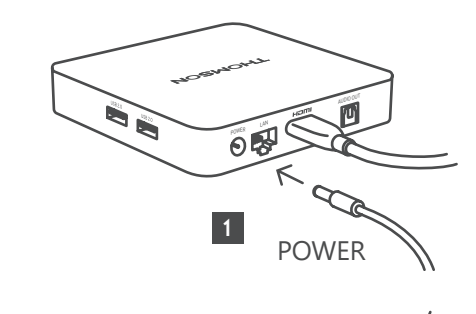

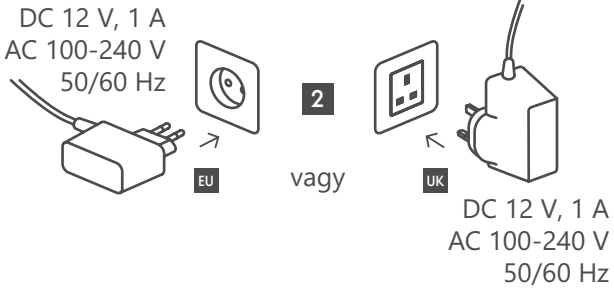

### Opcionális

3

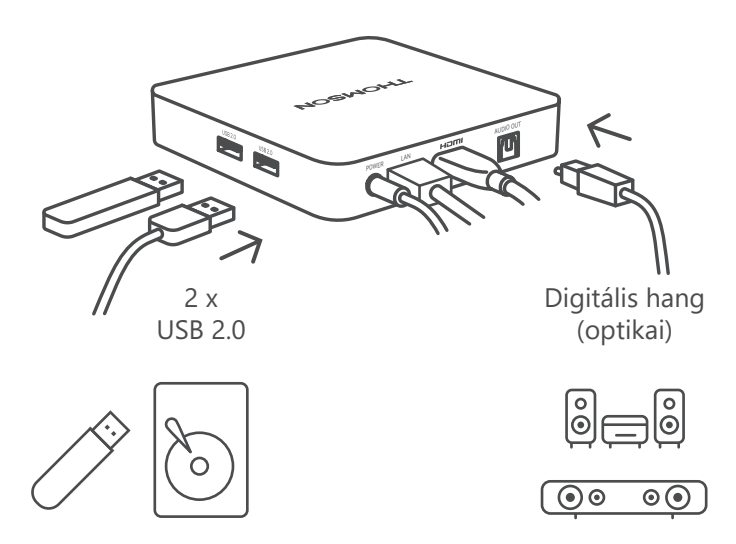

Ha nem áll rendelkezésre internetkapcsolat a LAN-csatlakozón keresztül, az első telepítés alkalmával az eszköz kérni fogja a WLAN-kapcsolaton keresztüli csatlakoztatást az internethez.

### 4.3. A távvezérlő párosítása

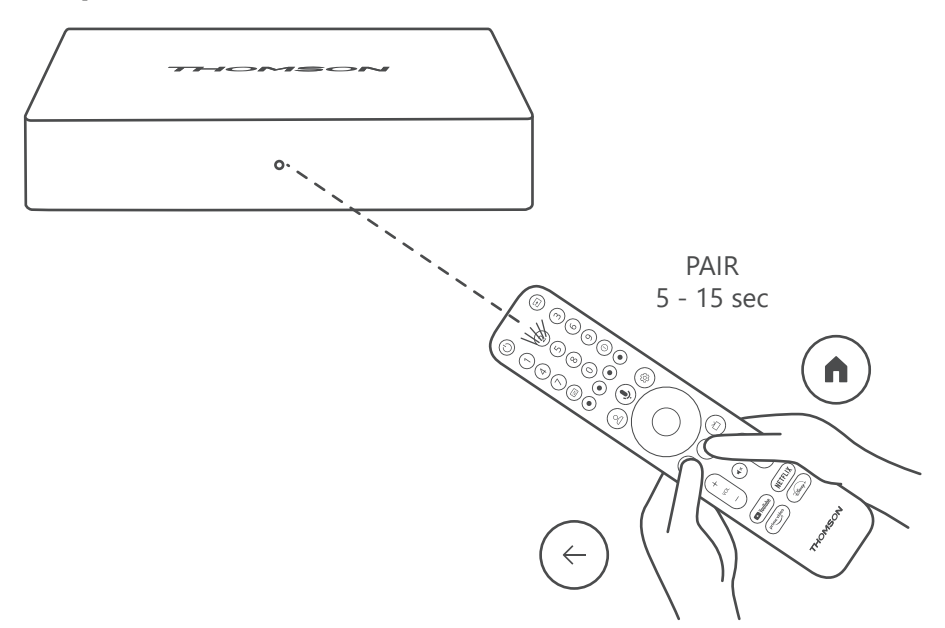

Kapcsolja be a tévét és a Streaming Box készüléket, majd a képernyőn megjelenő utasításokat követve párosítsa a távvezérlőt.

### 4.4. Telepítés első alkalommal

A távvezérlő sikeres párosítását követően válassza ki a telepítés nyelvét és a hely szerinti régiót, majd kövesse a képernyőn megjelenő telepítési utasításokat.

Thomson Streaming Box 240G készülékének beállítását elvégezheti mobilkészüléken (a telefonján vagy a táblagépén) futó Google Home alkalmazásban, de választhatja a manuális beállítást is a képernyő alján található "Beállítás inkább a tévén" menüelemmel.

Megjegyzés:

A Thomson Streaming Box 240G beállításához Google-fiók szükséges.

A Google Play Áruház, a Hey Google és a kedvenc streamingalkalmazásainak eléréséhez be kell jelentkeznie saját Google-fiókjába.

Ha nincs saját Google-fiókja, vagy szeretne létrehozni egy megosztott fiókot, akkor regisztrálnia kell a Thomson Streaming Box 240G számítógépre vagy okostelefonra történő telepítése előtt.

Google-fiók létrehozásához látogasson el a következő webhelyre:

https://accounts.google.com/signup

A Thomson streamingeszköz kezdeti telepítésének befejezése után megjelenik a Google TV kezdőképernyője. Fontos tudni, hogy a menüképernyők jelen használati útmutatóban szereplő illusztrációi csak tájékoztató jellegűek, és az Ön országában másképpen nézhetnek ki.

## 5. Alkalmazások telepítése

A Google Play áruházban több ezer letölthető alkalmazáshoz fér hozzá. Az alkalmazások telepítését az alábbi lépéseken keresztül teheti meg:

1. Válassza a Kezdőképernyőn az Alkalmazások menüpontot.

2. Válassza ki az "Alkalmazások és játékok keresése" mezőt, és adja meg a letölteni kívánt alkalmazás nevét. Az "Alkalmazások kezdőképernyője" menüben különböző almenük is elérhetők – például "Saját alkalmazások", "Alkalmazáskategóriák", "Alkalmazások az egyéb eszközeimen", "Kiemelt alkalmazások" és egyebek –, amelyek megkönnyítik Önnek az alkalmazások kiválasztását és telepítését. Megjegyzés: egyes alkalmazások csak az Ön saját hálózatán belül működnek. Ezek az alkalmazások nem nyílt internetes szolgáltatások, hanem kizárólag otthoni megoldást kínálnak az egy háztartásban található több tévékészülékhez. Ezeknek az alkalmazásoknak a működését tehát az IP TV vagy a hálózat üzemeltetője határozhatja meg.

Egyes alkalmazások letöltése a földrajzi hely alapján lehetséges.

Ez azt jelenti, hogy a földrajzi helytől függő alkalmazások csak a földrajzi helyre vonatkozó szabályok mentén érhetők el a Google Play Áruházban, a szabályok által kizárt országokban nincs mód a letöltésükre, sem a telepítésükre.

A mobileszközökhöz – például mobiltelefonokhoz és táblagépekhez – készült alkalmazások némelyikét jogi megfontolásokból nem lehet letölteni Google TV eszközre.

## 6. Bluetooth-eszközök csatlakoztatása

#### Távvezérlők és tartozékok

Ebben a menüben Bluetooth-kapcsolaton keresztül csatlakoztathat hangeszközöket – például fejhallgatót és hangszórókat –, valamint beviteli eszközöket – például gamepadet, egeret vagy billentyűzetet – a Thomson Streaming Box 240G készülékhez. A távvezérlőt beállíthatja úgy is, hogy a Thomson távvezérlőjével szabályozni tudja a csatlakoztatott eszközök (tévé, AV-vevő vagy hangprojektor) bekapcsolását/kikapcsolását, hangerőbeállítását, illetve jelbemenet-választását. Nyomja meg a távvezérlő gombját, majd az OK gomb megnyomásával nyissa meg a Beállítások menüt. Válassza ki a Bluetooth lehetőséget, és nyomja meg az OK gombot.

#### Tartozék párosítása

Győződjön meg arról, hogy aktiválva van a Bluetooth-párosítási mód azon az eszközön, amelyet csatlakoztatni kívánt a Thomson Streaming Box 240G készülékhez. Válassza ki a "Tartozék párosítása" menüelemet, majd nyomja meg az OK gombot. A Bluetooth-eszköz megjelenik a jobb oldali felsorolásban. Válassza ki a készüléket, és nyomja meg az OK gombot a párosítási folyamat elindításához.

#### Tartozékok

A menüben kezelheti a Bluetooth-kapcsolaton keresztül csatlakoztatott eszközöket, például a távvezérlőt.

#### Távvezérlő

Válassza ki "A távvezérlő gombjainak beállítása" menüpontot, majd nyomja meg az OK gombot. "A távvezérlő gombjainak beállítása" menüben két almenü található:

#### Eszközök

Válassza az "Eszköz hozzáadása" lehetőséget, majd nyomja meg az OK gombot. Jelölje ki a Thomson távvezérlővel vezérelni kívánt eszközt (tévét, hangprojektort vagy AV-vevőt), majd nyomja meg az OK gombot. Válassza ki a készülék márkáját a listából, és nyomja meg az OK gombot. Válassza ki a Thomson távvezérlővel működtetni kívánt funkciókat, és kövesse a TV képernyőjén megjelenő utasításokat.

### A távvezérlő gombjai

Ebben az almenüben konfigurálhatja a Thomson távvezérlője működését. Beállíthatja, hogy mely működtetési funkciókat szeretné továbbra is a csatlakoztatott készülék (tévé, AV-vevő vagy hangprojektor) eredeti távvezérlőjével kezelni, és melyeket szeretné a Thomson távvezérlővel működtetni.

## 7. Tartalom átjátszása (Chromecast)

A Thomson Streaming Box 240G beépített Chromecast funkciót is kínál. Lehetősége van az okostelefonján, táblagépén, illetve számítógépén elérhető tartalmakat megjeleníteni a tévékészülékén.

- 1. Győződjön meg arról, hogy a telefonja, táblagépe, illetve számítógépe ugyanahhoz a hálózathoz van csatlakoztatva, mint a Thomson 240G készülék.
- 2. Nyissa meg az átjátszást támogató alkalmazást, például a YouTube-ot.
- 3. Válassza ki a videót, és kattintson az átjátszás ikonjára.
- 4. Válassza ki a Thomson 240G eszközt, és nyomja meg az OK gombot.

A lejátszás automatikusan elindul. Fontos tudni, hogy nem minden videótartalom-streamelő alkalmazás támogatja a Chromecast funkciót.

## 8. Hey Google

A Thomson Streaming Box 240G támogatja a Hey Google funkciót. A "Hey Google" különböző műveletek elvégzésére használható, például a hangerő adott mértékű módosításához, némításhoz, némítás feloldásához, illetve különböző alkalmazások megnyitásához. Különféle információkat kereshet az interneten – például "Milyen lesz az időjárás holnap", de kereshet filmeket, sorozatokat és videókat is a streamingszolgáltatói (pl. Netflix, Prime Video, Disney+ vagy YouTube) alkalmazásokban.

## 9. Megjelenítési formátum beállításai

Nyomja meg a távvezérlőn a Beállítások gombot, vagy válassza a Kezdőképernyőn a Beállítások ikont, és nyissa meg a "Megjelenítés és hang" -> "Speciális megjelenítési beállítások" menüpontot.

A "Megjelenítés és hang" menüben a megjelenítési formátum alapértelmezett beállítása az Automatikus. A következő megjelenítési formátumbeállítások közül választhat:

#### Automatikus:

Ha az Automatikus megjelenítési formátumbeállítást választja, a rendszer lehetővé teszi a telepített alkalmazások számára a HDR formátum automatikus beállítását a megjelenítéshez használt eszköznek megfelelőre. Ezzel a beállítási lehetőséggel minden alkalmazás automatikusan az optimális videóformátumban jeleníti meg a videótartalmat, ez azonban nem a legjobb minőséget jelenti.

#### Manuális:

Ha ez a beállítás van kiválasztva, manuálisan kikapcsolhatja a lejátszó eszközök által támogatott HDR formátumokat, ami lejátszási problémát okozhat. A lejátszó eszköz által nem támogatott HDR formátumok a "nem támogatott formátumok" listában láthatók, aktiválásukra nincs mód. A telepített alkalmazások olyan videóformátumot választhatnak automatikusan, amelynél a megjelenítés nem a legjobb videóminőségben történik.

## 10. Hangformátum beállításai

Az alapértelmezett automatikus formátumválasztás a Thomson Streaming Box 240G "Megjelenítés és hang" menüjében van beállítva.

A Thomson Streaming Box 240G eszközhöz csatlakoztatott készüléktől, illetve alkalmazás lejátszási forrásától függően módosíthatja a hanglejátszás optimális formátumát a Hangbeállítások menüben. Nyomja meg a távvezérlőn a Beállítások gombot, vagy válassza a Kezdőképernyőn a Beállítások ikont, és nyissa meg a "Megjelenítés és hang" -> "Speciális hangbeállítások" menüpontot.

A következő hangformátum-beállítások állnak rendelkezésre:

#### Automatikus:

Ha ezt a hanglejátszási opciót választja, a Thomson Streaming Box 240G eszköz HDMI- vagy Digital Audio optikai (Toslink) kábelen keresztül észleli a csatlakoztatott eszköz által támogatott legjobb hangformátumot, és a csatlakoztatott eszköznek megfelelően állítja be a hanglejátszási jellemzőket. Ez a javasolt hangformátum-beállítási lehetőség.

#### Egyik sem:

Ha ezt a hanglejátszási lehetőséget választja, a Thomson Streaming Box 240G nem szólaltat meg surround hangzást a csatlakoztatott HDMI- vagy Digital Audio optikai (Toslink) kábelen keresztül. Ezt a beállítást abban az esetben ajánljuk, ha DAC (digitális hangátalakító) segítségével analóg hangzássá kívánja konvertálni a Thomson Streaming Box 240G digitális hangkimenetét, vagy ha a csatlakoztatott eszköz nem támogatja a digitális hanglejátszást.

#### Manuális:

Egyenként engedélyezheti, illetve letilthatja az eszköz által támogatott formátumokat – függetlenül attól, hogy a hangkimeneti eszköz mit támogat.

# 11. Lejátszás USB-porton keresztül

### Külső USB-tárolóeszközök használata

Csatlakoztasson külső USB-meghajtót (USB-memóriát vagy külső merevlemezes meghajtót) a Thomson Streaming Box 240G egyik USB-A portjához.

Az USB-tárolóeszköz csatlakoztatásakor nyomja meg a **HOME** gombot a lehetőségek megjelenítéséhez. Lejátszhatja az adattárolón található multimédiás tartalmakat, illetve bővítheti a Thomson 240G eszköz belső tárolókapacitását.

#### Multimédiafájlok lejátszása a külső adattároló eszközről:

Töltsön le egy multimédia-lejátszó (VLC for Android, Sun player, MX Player vagy hasonló) alkalmazást a Google Play Áruházból. Indítsa el a telepített alkalmazást, és válassza ki a lejátszani kívánt fájlt.

#### A Thomson 240G belső tárolókapacitásának bővítése:

Az USB-tárolóeszköz csatlakoztatását követően tartsa lenyomva a távvezérlő House gombját. Válassza a "**Beállítás az eszköz adattárolójaként**" lehetőséget, és kövesse a képernyőn megjelenő utasításokat.

Ugyanezt elvégezheti a Beállítások menüben is.

#### Beállítások / Rendszer / Tárolás / Lemez / Törlés és formázás az eszköz adattárolójaként

Megjegyzés: a csatlakoztatott USB-tárolóeszköz formátuma csak exFAT lehet.

### 12. Frissítések

A Thomson Streaming Box 240G szoftverfrissítésére automatikusan kerül sor. Ha a telepített alkalmazásokhoz vagy az operációs rendszerhez frissítés áll rendelkezésre, értesítést kap a kezdőképernyőn. Jelölje ki az értesítést, az elolvasásához pedig nyomja meg az OK gombot.

## 13. Kérdések és válaszok

| Mire használhatom a Thomson Streaming Box<br>240G készüléket?                                                                   | A Thomson Streaming Box 240G meglévő tévékészülékét okostévévé<br>alakítja, és a mobiltelefonoknál megismert Android-funkciókat is elérhetővé<br>teszi rajta. Alkalmazásokat tölthet le a Google Play Áruházból – például<br>streamingszolgáltatásokat, játékokat, TV-médiaközpontokat és több ezer további<br>alkalmazást. További információ: https://tv.mythomson.com/en/Support/FAQs. |
|----------------------------------------------------------------------------------------------------|----------------------------------------------------------------------------------------------------|
| Szükség van okostévére a Thomson Streaming<br>Box 240G használatához?                                                           | Nem, nincs rá szükség. A Thomson Streaming Box 240G bármilyen televíziót képes okostévévé alakítani.                                                                                                    |
| Milyen csatlakozások szükségesek a Thomson                                                                                      | Csatlakoztatás tévékészülékhez vagy projektorhoz:                                                                                                    |
| Streaming Box 240G készülékem használatához?                                                                                    | A Thomson Streaming Box 240G akár 4K Ultra HD felbontású videókat is támogat, ezért mindig kiváló minőségű HDMI-kábellel csatlakoztassa televízióhoz, illetve projektorhoz.                                                                                                    |
|                                                                                                    | Internetkapcsolat:                                                                                                    |
|                                                                                                    | Az eszközt wifi-kapcsolaton vagy LAN-kábelen keresztül csatlakoztathatja az internethez.                                                                                                    |
|                                                                                                    | A 4.2-es fejezetben tájékozódhat további csatlakoztatási lehetőségekről – pl.<br>hangeszközök és USB-eszközök csatlakoztatásáról.                                                                                                    |
| Ha közvetlenül az erősítőre csatlakoztatom a<br>hangot, ATMOS hangzást kapok?                                                   | Ha a csatlakoztatott AV erősítő támogatja a Dolby Atmos funkciót, akkor Atmos hangzást kap. A Streaming Box automatikusan érzékeli az erősítő által támogatott hangformátumot.                                                                                                    |
| Milyen hangformátumokat támogat a Thomson<br>Streaming Box 240G készülék HDMI-kábellel<br>csatlakoztatott erősítő esetében?     | A Thomson Streaming Box 240G a legtöbb digitális hangformátumot támogatja.                                                                                                    |
| Miért nem kap jelet a televízióm akkor sem, ha<br>HDMI-kábellel csatlakoztatva van a Thomson<br>Streaming Box 240G készülékhez? | Előfordulhat, hogy rossz bemeneti forrást választott a TV-n. A megfelelő HDMI-<br>portra váltás után néhány másodpercbe telik, amíg a készülék jelet kap a Thomson<br>Streaming Box 240G eszköztől.                                                                                                    |

| A tévé nem jelenít meg 4K UHD felbontású képet.                                                     | A minőség a médiától és a bemeneti forrástól függően változik. A gyengébb<br>képminőség lehetséges okai a következők:                                                                                                    |
|----------------------------------------------------------------------------------------------------|----------------------------------------------------------------------------------------------------|
|                                                                                                    | alacsony felbontású a megtekintett tartalom;                                                                                                    |
|                                                                                                    | az összekötő kábel nem támogatja a 4K UHD felbontást;                                                                                                    |
|                                                                                                    | - a tévékészülék nem támogatja a 4K UHD felbontást.                                                                                                    |
| Szükség van Google-fiókra a Thomson Streaming                                                       | A Thomson Streaming Box 240G beállításához Google-fiók szükséges.                                                                                                    |
| Box használatához?                                                                                  | Be kell jelentkeznie saját Google-fiókjába a Thomson Streaming Box 240G készüléken<br>ahhoz, hogy hozzáférjen a Google Play Áruházhoz, a Hey Google szolgáltatáshoz és a<br>streamingalkalmazások kedvenctartalom-kínálatához.                                                                               |
| Nem találok egy adott alkalmazást a Google Play<br>Áruházban, pedig le tudom tölteni a telefonomra. | A Google Play Áruházban elérhető, mobileszközökre (például mobiltelefonokra és táblagépekre) készített alkalmazások némelyike jogi megfontolásokból nem érhető el Google TV eszközökön.                                                                                                    |
| Létrehozhatom, illetve módosíthatom a Google-<br>fiókomat az eszközön?                              | Nem, a Google-fiókja létrehozásához, illetve szerkesztéséhez a mobileszközét vagy a számítógépét kell használnia.                                                                                                    |
| Milyen internetes követelmények vonatkoznak a<br>Thomson Streaming Box 240G készülékemre?           | A Thomson Streaming Box 240G jól működik szokványos internetkapcsolattal. viszont<br>minén gyorsabb az internetkapcsolat, annál jobb az élmény. Fontos tudni, hogy minél<br>több eszköz van csatlakoztatva az otthoni hálózatához, annál kisebb sávszélesség jut<br>a Thomson Streaming Box 240G készülékre. |
| Milyen Bluetooth-eszközöket lehet csatlakoztatni<br>a Thomson Streaming Box 240G készülékemhez?     | Hangeszközöket (például fejhallgatót és hangszórót), illetve bemeneti eszközöket (például billentyűzetet vagy gamepadet) is csatlakoztathat Bluetooth-kapcsolaton keresztül Thomson Streaming Box 240G készülékéhez.                                                                                         |
| Hogyan használhatom a Google Asszisztenst?                                                          | Az Android Home menü megnyitását követően nyomja meg a Thomson Streaming<br>Box 240G távvezérlőjén a Google Assistant gombot. Bármilyen tartalomra rákereshet.<br>A kérdéséhez kapcsolódó összes tartalom megjelenik a listában.                                                                             |
| Honnan tudhatom meg, ha új szoftververzió vált<br>elérhetővé a Thomson streamingeszközömhöz?        | A Thomson Streaming Box 240G szoftverfrissítései automatikusan zajlanak. Ha a telepített alkalmazásokhoz frissítés válik elérhetővé, a kezdőképernyőn értesítés jelenik meg. Jelölje ki az értesítést, annak elolvasásához pedig nyomja meg az OK gombot.                                                    |
| Thomson Streaming Box 240G készülékem<br>használható IPTV-egységként is?                            | lgen, a Streaming Box használható IPTV-hez. Ehhez le kell töltenie a kívánt IPTV-<br>alkalmazást.                                                                                                    |

# 14. Műszaki adatok

### Hang és videó

Megjelenítési felbontás: 4K Ultra HD Videofelbontás: 4K×2K@60 kép/mp, 1080p, 1080i, 720p, 576p, 576i, 480p, 480i Hangdekódolás: Dolby Digital Plus és Dolby Atmos

### Rendszer és memória

Operációs rendszer: Google TV Lapkakészlet: Amlogic S905Y4 CPU: Négymagos Cortex-A35 GPU: ARM Mali-G31 MP2 SDRAM: 2 GB (DDR) Flash (eMMC) 8 GB

### Csatlakozók

HDMI USB 2.0 port (5 V, max. 500 mA) Audio (optikai) Ethernet (RJ-45)

### Vezeték nélküli kapcsolat

Beépített wifi: 802.11 b/g/n/a/ac 2.4 GHz / 5 GHz 2T2R Bluetooth: 5.0

### Kompatibilitás

HD, FHD és UHD TV készülékek HDMI- vagy AV-kompatibilis porttal, Bluetooth-billentyűzet Bluetooth-játékvezérlő

### Általános adatok

Tápellátás: AC 100–240 V(AC), ~ 50/60 Hz Bemeneti feszültség: Tápegység DC 12 V - / 1 A Teljesítményfelvétel üzemi állapotban: max. 12 W Teljesítményfelvétel készenléti állapotban: 0,5 W Üzemi hőmérséklet: 0 ~ +50 °C Tárolási hőmérséklet: –20 ~ +70 °C Méretek (Sz × H × M, mm): 112 × 112 × 24 Tömeg (kg): 0,35

### Licencek

Ez a termék az AVC szabadalmi portfólió licence értelmében a fogyasztó személyes és nem kereskedelmi célú felhasználására engedélyezett (i) videó kódolására az AVC szabványnak megfelelően ("AVC VIDEO") és/vagy (ii) olyan AVC-videó dekódolására, amelyet személyes és nem kereskedelmi tevékenységet folytató fogyasztó kódolt, és/vagy amelyet AVC-videó szolgáltatására engedéllyel rendelkező videoszolgáltatótól szerezték be. Semmilyen más felhasználásra nincs engedély, és nem is utalnak ilyenre. További információt az MPEG LA, L.L.C. vállalattól kérhet: http://www.mpegla.com Ez a termék tartalmaz egy vagy több olyan programot, amelyet nemzetközi és az Egyesült Államokban érvényes szerzői jogi törvények nem kiadott alkotásként védenek.

Ezek bizalmasak és a Dolby Laboratories tulajdonát képezik. Ezek részben vagy egészben történő sokszorosítása, illetve közzététele, továbbá származtatott termék létrehozásához való felhasználása tilos a Dolby Laboratories kifejezett engedélye nélkül. Copyright: Dolby Laboratories, 2012–2021. Minden jog fenntartva. A változtatás jogát fenntartjuk. A folyamatos kutatás és fejlesztés következtében a termékek műszaki jellemzői, kialakítása és megjelenése változhat. A "Google", az "Android TV", a "Google Play", a "YouTube", a "Chromecast" és más kapcsolódó védjegyek és logók a Google LLC tulajdonát képező védjegyek. A Netflix a Netflix, Inc. bejegyzett védjegye. A Wi-Fi a Wi-Fi Alliance® bejegyzett védjegye. A HDMI és HDMI High-Definition Multimedia Interface kifejezések, valamint a HDMI logó a HDMI Licensing Administrator, Inc. védjegyei vagy bejegyzett védjegyei az Egyesült Államokban és más országokban. A Dolby, a Dolby Vision, a Dolby Audio és a dupla D szimbólum a Dolby Laboratories Licensing Corporation védjegyei. A gyártás a Dolby Laboratories licencengedélyével történt. A DTS-szabadalmak részleteit lásd: http://patents.dts.com. Minden terméknév a megfelelő tulajdonos védjegye vagy bejegyzett védjegye.

© 2023 StreamView GmbH, Franz-Josefs-Kai 1, 1010 Vienna, Ausztria. Minden jog fenntartva. A "Thomson" a Thomson Corporation bejegyzett védjegye, amelynek felhasználása a StreamView GmbH licence alapján történt.